# 納税証明書交付電子申請の手順について

目次

| 1 | 申請する前に準備するもの                                  | 1  |
|---|-----------------------------------------------|----|
| 2 | 愛知県納税証明書交付電子申請の申込方法                           | 2  |
|   | (1) システムへのアクセス                                | 2  |
|   | (2)手続きにアクセスしたときの申請画面(マイナンバーカードを利用した申請の場合)     | 3  |
|   | (3)ログイン方法                                     | 6  |
|   | (4)新規登録またはログインして申請する方法                        | 6  |
|   | (5)利用者登録を行わずに申請する方法(ゲスト利用)                    | 9  |
|   | (6)納税証明書交付電子申請                                | 12 |
|   | (7)手続きにアクセスしたときの申請画面(商業登記に基づく電子認証制度で発行された電子証明 | 月書 |
|   | を利用した申請の場合)                                   | 19 |
|   | (8)ログイン方法                                     | 20 |
|   | (9)新規登録またはログインして申請する方法                        | 20 |
|   | (10) アカウント登録せずにメールで申請する方法                     | 21 |
|   | (11)納税証明書交付電子申請                               | 23 |
|   | <ul><li>(12)申請する納税証明書の入力項目について</li></ul>      | 25 |
|   | (13)入力内容の確認                                   | 38 |
|   | (14) 手数料の支払い方法                                | 41 |

【注意事項】

- ◎複数種類(使用目的が異なるもの)の納税証明書は一度に申請できません。 複数種類の納税証明書を申請される場合は、1種類ずつそれぞれ申請する必要があります。 なお、同じ内容の納税証明書であれば1度に最大8枚まで申請することが可能です。 また、納税証明手数料及び郵送料は申請毎に支払いが必要です。
- ◎電子署名時には、電子証明書の添付誤りにご注意ください。

必要な証明を申請前に必ずご確認ください。

- 本人(個人)、代理人の場合:公的個人認証サービスの電子証明書(マイナンバーカード)
- 本人(法人)の場合:商業登記に基づく電子証明書(代表者のマイナンバーカードは不可)
- ※あいち電子申請・届出システムでは上記以外の電子証明書をご利用いただけません。

#### 1 申請する前に準備するもの

## 【本人(個人)申請、代理人申請】

○本人確認が必要な手続

NFC または Felica (非接触でデータ通信を行う規格)に対応したスマートフォン

(スマートフォンには「Graffer 電子署名アプリ」が必要です。)

マイナンバーカード

署名用電子証明書暗証番号(6桁以上)

## 【本人(法人)申請】

○商業登記に基づく電子署名が必要な手続

パソコン又はスマートフォン

商業登記に基づく電子証明書

- 2 愛知県納税証明書交付電子申請の申込方法
- (1) システムへのアクセス

申請人(納税者)は、以下のURLから「あいち電子申請・届出システム」(以下「システム」 という。)にアクセスします。納税証明書と検索し、下記の様式名を選択し、手続き申込画面にア クセスしてください。

| 手続き名   | 【本人(個人)申請用】愛知県納税証明書交付電子申請(※車検用は除く。)                                                                |
|--------|----------------------------------------------------------------------------------------------------|
| URL    | https://ttzk.graffer.jp/pref-aichi/smart-apply/apply-procedure-alias/aichi-<br>nouzeisyoumei-kojin |
| 二次元コード |                                                                                                    |

| 手続き名   | 【本人(法人)申請用】愛知県納税証明書交付電子申請(※車検用は除く。)                                                                |
|--------|----------------------------------------------------------------------------------------------------|
| URL    | https://ttzk.graffer.jp/pref-aichi/smart-apply/apply-procedure-alias/aichi-<br>nouzeisyoumei-hojin |
| 二次元コード |                                                                                                    |

| 手続き名   | 【代理人申請】愛知県納税証明書交付申請(※車検用は除く。)                                                                         |
|--------|----------------------------------------------------------------------------------------------------|
| URL    | https://ttzk.graffer.jp/pref-aichi/smart-apply/apply-procedure-alias/aichi-<br>nouzeisyoumei-dairinin |
| 二次元コード |                                                                                                    |

(2) 手続きにアクセスしたときの申請画面(<u>マイナンバーカードを利用した申請の場合)</u> 対象の申請

【本人(個人)申請用】愛知県納税証明書交付電子申請(※車検用は除く。) 【代理人申請】愛知県納税証明書交付申請(車検用は除く) 手続きにアクセスすると次の画面に遷移します。

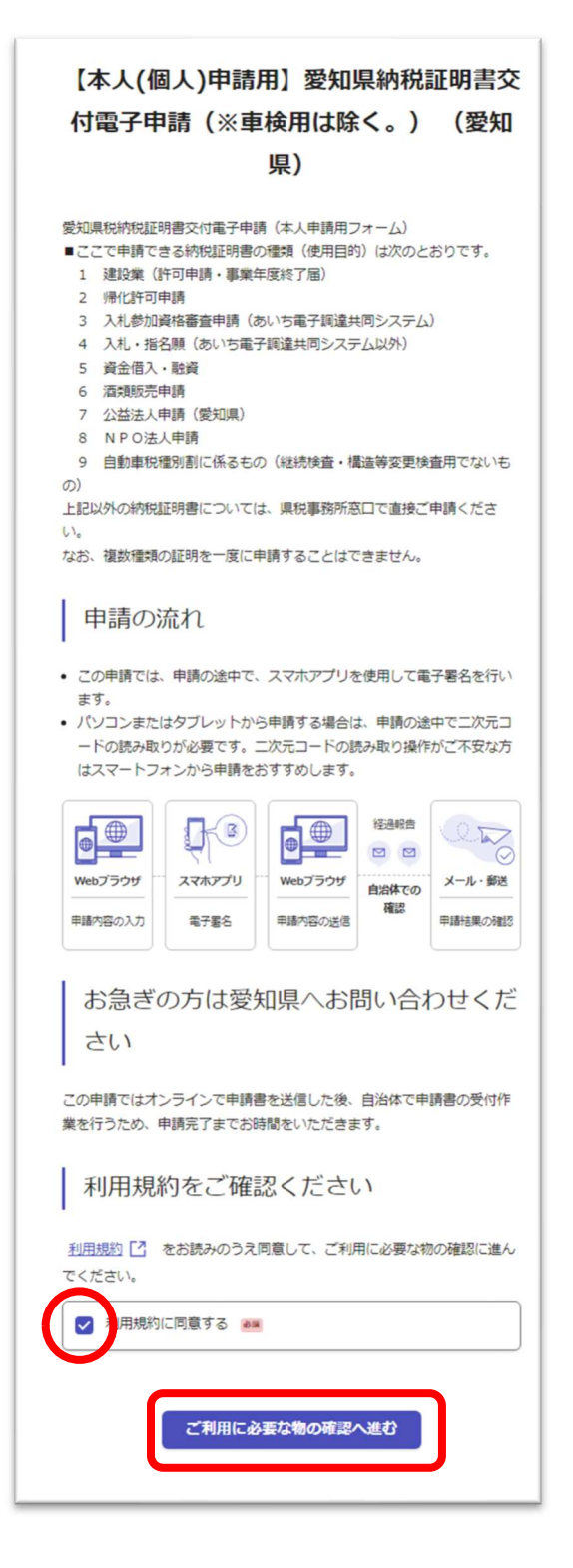

内容を確認のうえ、 ご利用規約に同意するにチェックし、 「ご利用に必要な物の確認へ進む」 をクリックしてください。

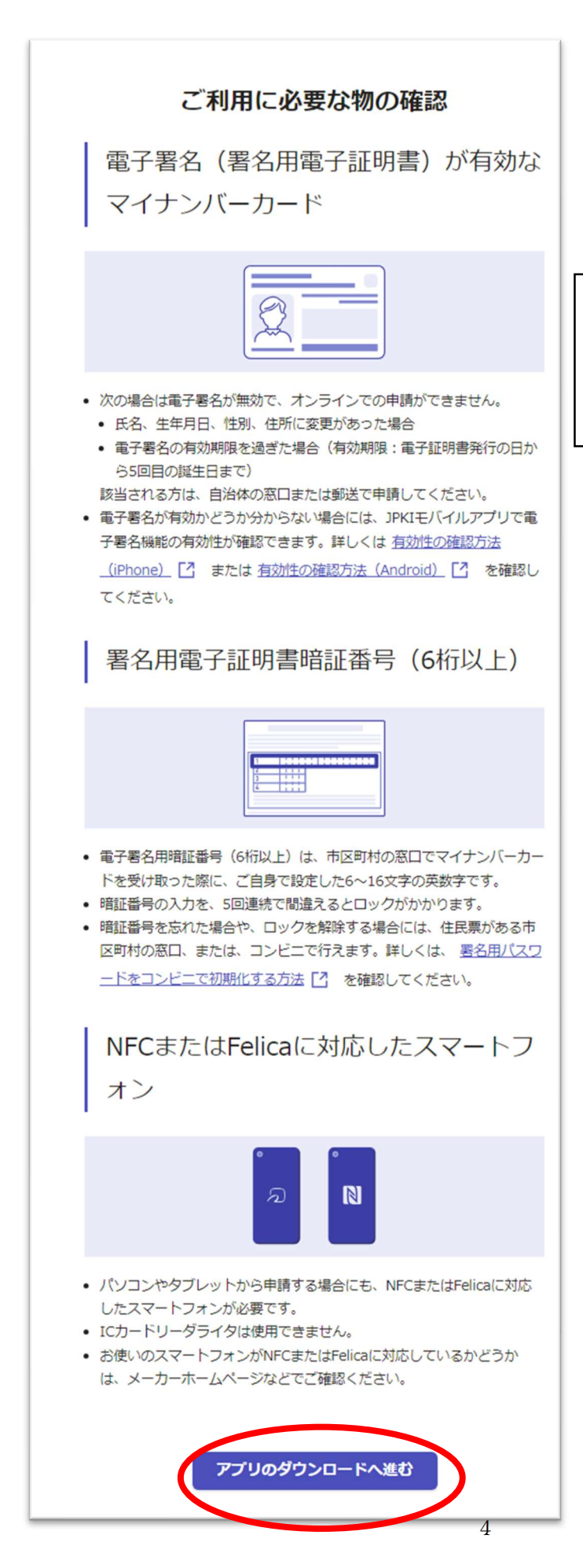

「アプリのダウンロードへ進む」 をクリックしてください。

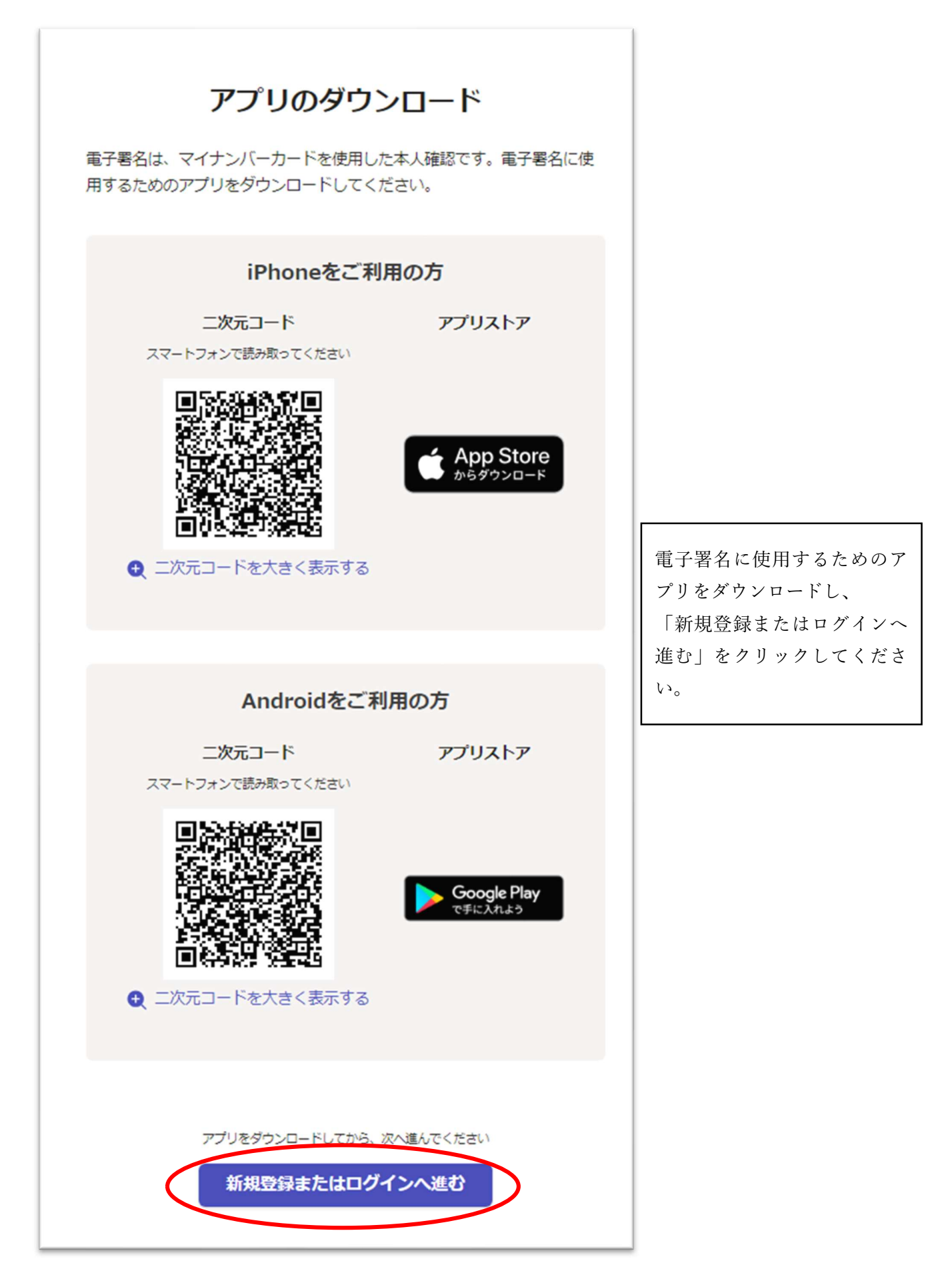

(3) ログイン方法

システムの利用には、「新規登録またはログインして申請する方法」と「利用者登録を行わずに 申請する方法(ゲスト利用)」の2つの方法があります。

新規登録またはログインして申請する方法・・・・・・・・・・・・・・・・>(4) へ 利用者登録を行わずに申請する方法(ゲスト利用)・・・・・・・・・・・>(5) へ

(4) 新規登録またはログインして申請する方法

ア「新規登録」または「ログイン」をクリックします。

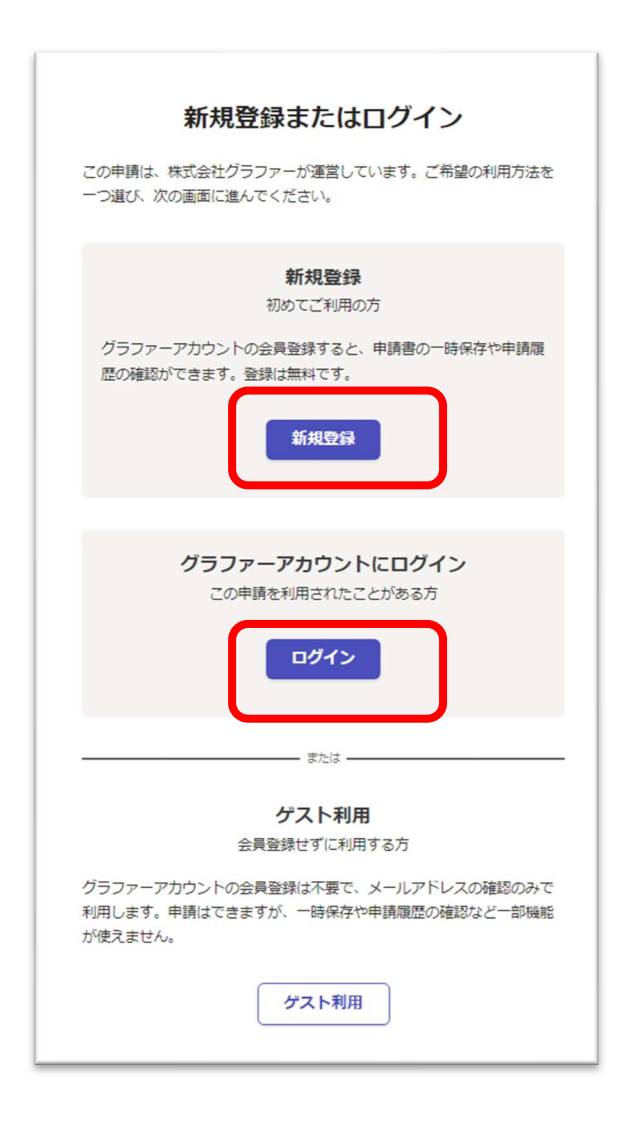

イ Graffer アカウント登録をしてない場合は、「新規登録」をクリックします。 既にお済の場合は、オに進んでください。 ウ 外部サービスで登録する場合は、「Google で登録」または「LINE で登録」をクリックしま す。外部サイトへ遷移するため、画面に従い登録を行ってください。

| 外部サービスで登録                   |                                                                      |  |  |  |
|-----------------------------|----------------------------------------------------------------------|--|--|--|
| <u>Grafferア</u> か<br>うえ、同意( | <u>Grafferアカウント規約</u> 【 <u>プライバシーポリシー</u> 【 をお読みの<br>うえ、同意してご登録ください。 |  |  |  |
| G                           | G Googleで登録                                                          |  |  |  |
|                             | C LINEで登録                                                            |  |  |  |
|                             | 外部サービスでの登録とは? 【                                                      |  |  |  |

外部サービスを利用しない場合は、必要項目(姓、名、メールアドレス、パスワード)を入 力し、「Graffer アカウントに登録」をクリックしてください。

|                        | 情報を入力して登録                    |
|------------------------|------------------------------|
| すべての項目を入力し             | 、アカウント登録に進んでください。            |
| 姓 必須                   | 名 必須                         |
| 愛知                     | ◆ 太郎 ◆                       |
| メールアドレス 💩              |                              |
| @pre                   | əf.aichi.lg.jp               |
| パスワード               過須 | してください、半角英数字と記号を使用可能です       |
| パスワードを表示               |                              |
| <u>Grafferアカウント</u> 規  | 動 🎦 <u>プライバシーポリシー</u> 🎦 をお読み |
| のうえ、同意してごう             |                              |
|                        | Grafferアカウントに登録              |

エ ウで登録したメールアドレスに「noreply@mail.graffer.jp」から
 「【Graffer アカウント】仮登録完了のお知らせ」メールが届きます。
 メール本文中のURLをクリックすると本登録が完了します。

| 件名:                                 | 【Grafferアカウント】仮登録完了のお知らせ                                                                   |
|-------------------------------------|--------------------------------------------------------------------------------------------|
| Graffer のサー b<br>以下の URL を          | ビス利用アカウントの仮登録が完了しました。<br>クリックすることでアカウントの本登録が完了します。                                         |
| https://sandbo                      | x-accounts.graffer.jp/activation/aa-53b29df3-2d38-43eb-ad4d-2cf61b02b186                   |
| 引き続きサービ                             | スをご利用ください。                                                                                 |
| ※本メールにお<br>※本メールは自<br>さい。           | 心当たりの無い方は、support@graffer.jp までご連絡いただけますと幸いです。<br>動送信です。このメールにご返信いただいてもお答えする事ができませんのでご了承くだ |
| 株式会社グラフ                             | 7 —                                                                                        |
| https://graffer.<br>Copyright © Gra | jp/<br>affer, Inc.                                                                         |
|                                     |                                                                                            |

オ Graffer アカウント登録がお済の方は、「ログイン」に進み、

「Google でログイン」、「LINE でログイン」、「メールアドレスでログイン」のいずれか登録した方法をクリックし、ログインします。

Gビズアカウントでもログイン可能です。ただし、Gビズで事前に本人確認していても別途本 人確認(電子認証)が必要です。

|                          | Grafferアカウントをお持ちの方                                    |
|--------------------------|-------------------------------------------------------|
| <u>Grafferア</u><br>うえ、同意 | <u>'カウント規約</u> 【 プライバシーポリシー 【 をお読みの<br>【してログインしてください。 |
| G                        | Googleでログイン                                           |
|                          | LINEでログイン                                             |
| Groffer                  | メールアドレスでログイン                                          |
|                          | ログイン方法について教えてください                                     |
|                          | <u>愛知県のサービスにGビズIDでログインする</u>                          |

カ 申請画面に遷移します。((6) へ)

- (5)利用者登録を行わずに申請する方法(ゲスト利用)
  - ア 「ゲスト利用」をクリックします。

| 新規登録またはログイン                                                                       |
|-----------------------------------------------------------------------------------|
| この申請は、株式会社グラファーが運営しています。ご希望の利用方法を<br>一つ選び、次の運動に進んでください。                           |
| <b>新規登録</b><br>初めてご利用の方                                                           |
| グラファーアカウントの会員登録すると、申請書の一時保存や申請覆<br>歴の確認ができます。登録は無料です。                             |
| 新規整計                                                                              |
|                                                                                   |
| クラファーアカワントにロクイン<br>この申請を利用されたことがある方                                               |
| ロダイン                                                                              |
| または                                                                               |
| ゲスト利用                                                                             |
| 会員登録せずに利用する方                                                                      |
| グラファーアカウントの会員登録は不要で、メールアドレスの確認のみで<br>利用します。申請はできますが、一時保存や申請履歴の確認など一部隔絶<br>が使えません。 |
| ゲスト利用                                                                             |

イ メールアドレスを入力し、「確認メールを送信」をクリックする。

| <b>ゲスト利用</b><br>申請に利用するメールアドレスを入力してください。申請用のページのリ<br>ンク (URL) をお送りします。<br>述感メール設定によりメールが届かないことを防ぐため、@docomo.ne.jp<br>以外のメールアドレスをご利用ください。また、ドメイン指定受信を設定                    | クリックするとこのように<br>表示されます。                                                                                                    |
|----------------------------------------------------------------------------------------------------|----------------------------------------------------------------------------------------------------|
| されている方は「@mail.graffer.jp」を受信できるよう指定してくださ<br>い。                                                                                                    | 確認メールを送信しました                                                                                                    |
| <ul> <li>申請に利用するメールアドレス ▲■</li> <li>■pref.aichi.lg.jp</li> <li>ブライバシーボリシー [2] をお読みのうえ同意して、確認メールを送信<br/>してください。</li> <li>プライバシーボリシーに同意する ▲■</li> <li>確認メールを送信する</li> </ul> | <ul> <li>メールアドレスを確認するために、 @pref.aichi.lg.jpに送信したり<br/>ンクをクリックしてください。</li> <li>メールが届かない場合は以下をご確認く<br/>ださい</li> <li>メールアドレスに買りがある<br/>正しいメールアドレスを入力し、確認メールを送信してください。</li> <li>メールアドレスに入りが高が少ない<br/>不要なメールを削除して、再度、確認メールを送信してください。</li> <li>メールの受信可能各種が少ない<br/>不要なメールを削除して、再度、確認メールを送信してください。</li> <li>メールの受信の能容量が少ない<br/>不要なメールを削除して、再度、確認メールを送信してください。</li> <li>メールの支援のたけられている<br/>迷惑メールフォルダをご確認ください。</li> <li>・ パンコンからのメールの受信を許可してください。</li> <li>・ パンコンからのメールの受信を許可してください。</li> <li>・ キャリアメール以外のメールアドレスをご利用ください。</li> </ul> |

ウ イで入力したメールアドレスに「noreply@mail.graffer.jp」から

「メールアドレスのご確認」メールが届きます。

メール本文中のURLをクリックするとメールアドレスの認証が完了し、申請画面に遷移します。

| 件名:                                                                                                | 【愛知県】メールアドレスのご確認(【本人(個人)申請用】愛知県納税証明書交付電子申請<br>(※車検用は除く。) )                                                                                                    |
|----------------------------------------------------------------------------------------------------|----------------------------------------------------------------------------------------------------|
| メール認証をして申請を4<br>認する必要があります。<br>以下の URL をクリックし<br>https://sandbox-ttzk.gra<br>45e4-893a-e701db97747 | テうためのステップとして、ご入力いただいたメールアドレスが正しいことを確<br>て、メールアドレスの認証を完了してください。<br>ffer.jp/smart-apply/api/v1/auth/verify-email-token?token=dc8877b4-ed79-<br>'8&redirectUrl=/pref-aichi/smart-apply/apply- |
| ▼ 認証の有効期限が過ぎ<br>確認用 URL は 30 分間有<br>い。                                                             | た場合<br>「効です。有効期限が過ぎた場合には、お手数ですが再度操作を行ってくださ                                                                                                    |
| <ul><li>※ 本メールは送信専用ア</li><li>※ 本システムは、株式会</li><li>※ ご不明点やご質問は、</li></ul>                           | ドレスからお送りしています。ご返信いただいても受信できかねます。<br>注グラファーが運営しています。<br>愛知県にて受け付けています。愛知県まで直接お問い合わせください。                                                                                                    |
| <ul> <li>▼ 送信者に関する情報</li> <li>株式会社グラファー</li> <li>Copyright © Graffer, Inc.</li> </ul>              |                                                                                                    |

エ 「利用規約に同意する」のチェックボックスにチェックを入れ、「ご利用に必要な物の確認へ進む」をクリックする。

「メールアドレスのご確認」メールが届きます。

メール本文中のURLをクリックするとメールアドレスの認証が完了し、申請画面に遷移します。

| 利用規                   | 約をご確認。    | ください        |        |
|-----------------------|-----------|-------------|--------|
| <u>利用規約</u><br>でください。 | をお読みのうえ同意 | して、ご利用に必要な物 | の確認に進ん |
|                       | に同意する 😼   |             |        |
|                       |           |             |        |
| ĺ                     | ご利用に必要な   | こ 物の確認へ進む   |        |

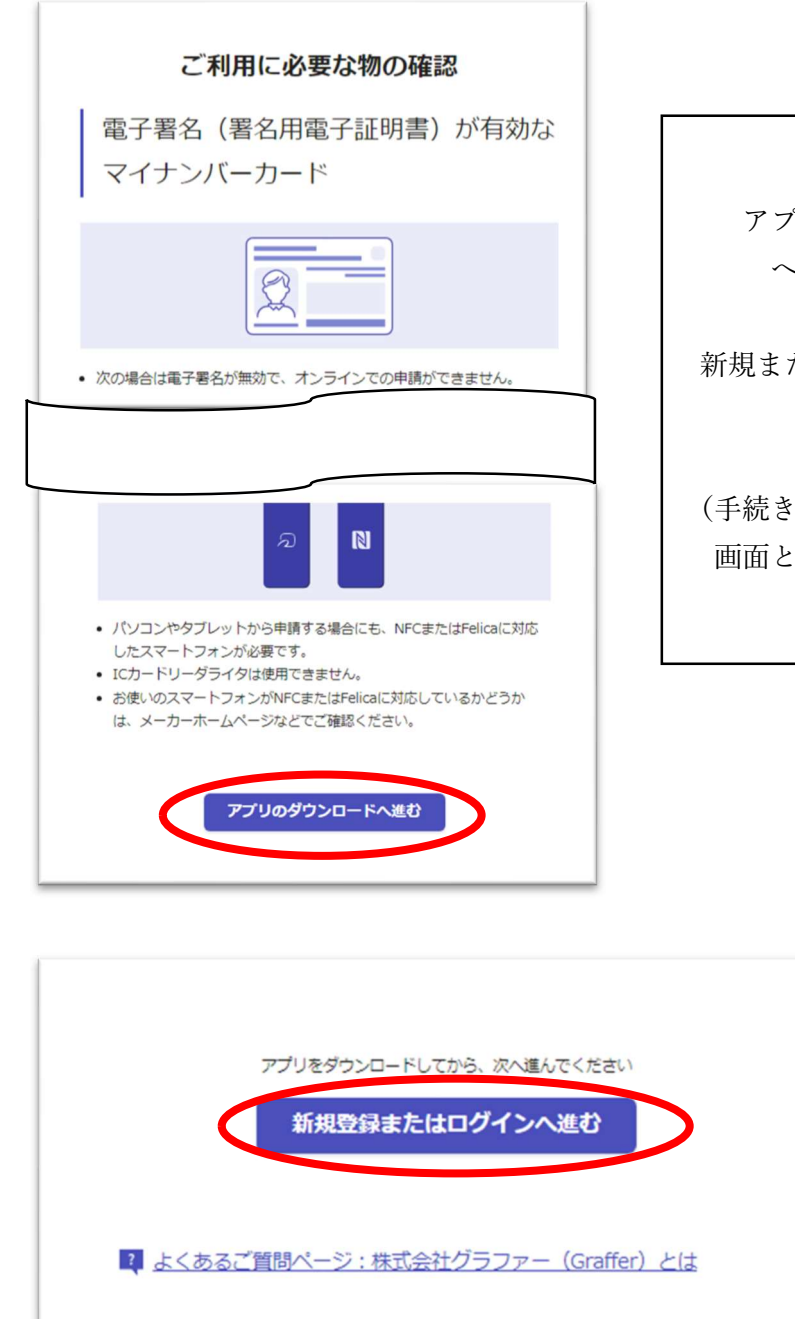

- アプリのダウンロード へ進むをクリック
- 新規またはログインへ進むを クリック
- (手続きにアクセスしたときの 画面と同じ画面がでます)

カ 申請画面に遷移します。((6) へ)

- (6) 納税証明書交付電子申請の手続き申請画面
  - ア 本人(個人)申請の場合

マイナンバーからの自動入力項目以外の名前(カナ)、郵便番号、電話番号を入力し、「一時 保存して、次へ進む」をクリックします。

利用登録をしないと、一時保存はできません。(以下同じ。)

|                       | 入力の状況                                                                                                  | 1 |
|-----------------------|----------------------------------------------------------------------------------------------------|---|
| 入力フォー                 | -Ъ                                                                                                    |   |
| 申請者の                  | 情報                                                                                                    |   |
| 名前                    |                                                                                                    |   |
| 署名時にマ                 | イナンバーカードから自動入力されます                                                                                     | × |
| 名前(カナ)                | 遊瀬                                                                                                    |   |
| アイチ ち                 | לםי                                                                                                    | Q |
|                       | <ul> <li>イナンバーカードから自動入力されます</li> <li> </li> <li>                   イナンバーカードから自動入力されます      </li> </ul> | * |
| 電話番号 2018<br>日中に連絡が取れ | ●<br>る電話番号を入力してください                                                                                    |   |
| 12345678              | 990                                                                                                    |   |
| メールアドレ                |                                                                                                    |   |
|                       |                                                                                                    |   |
|                       | 一時保存して、次へ進む                                                                                            |   |

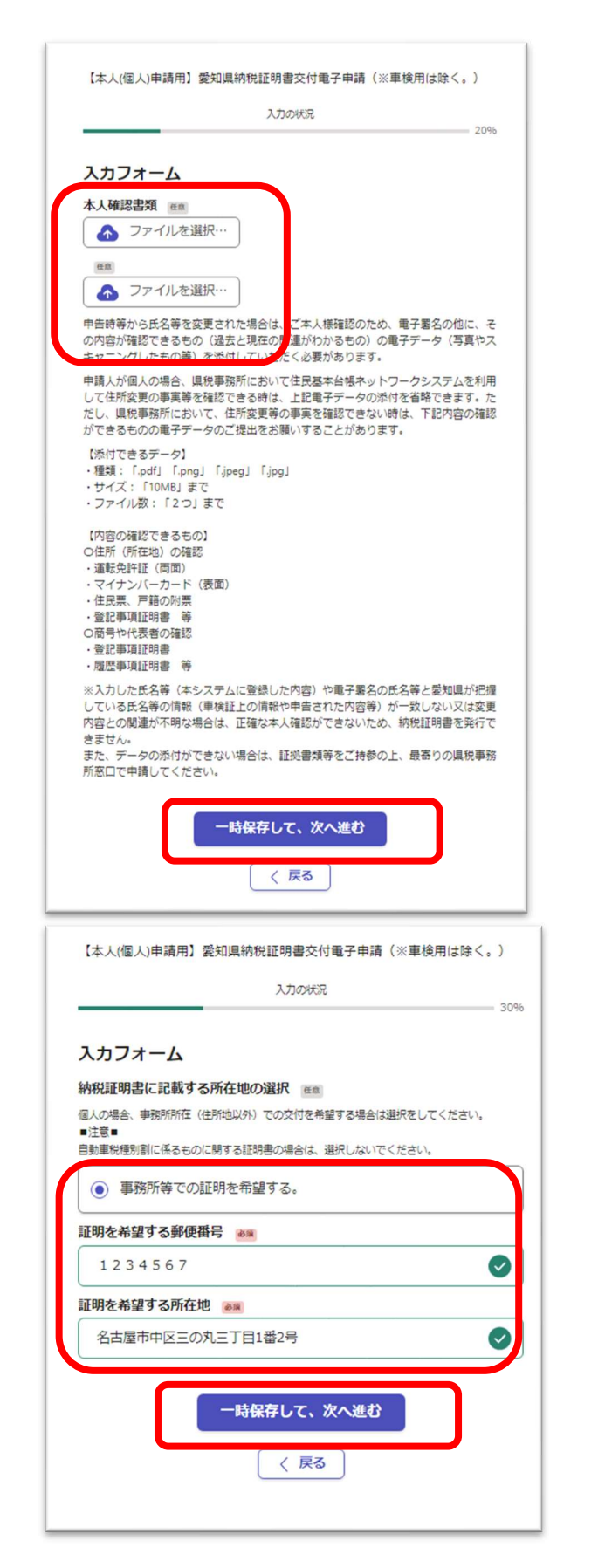

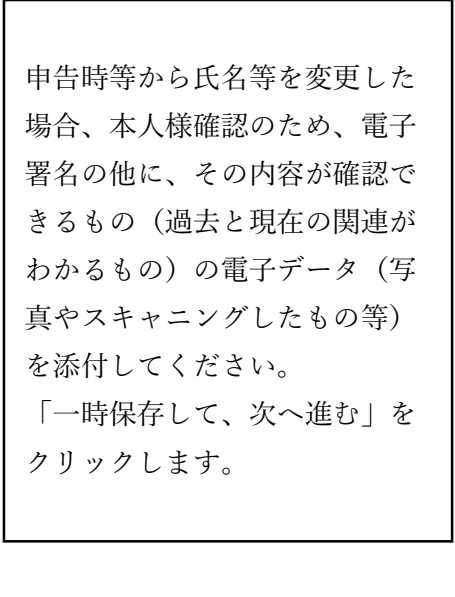

個人の場合、 事務所所在(住所地以外)での 交付を希望する場合は選択して ください。 ■注意■ 自動車税種別割に係るものに関 する証明書の場合は、選択しな

「一時保存して、次へ進む」を クリックします。

いでください。

申請する納税証明書の入力項目についてへ遷移します。((12)へ)

イ 代理人申請の場合

マイナンバーからの自動入力項目以外の申請代理人の名前(カナ)、郵便番号、電話番号を入力 し、「一時保存して、次へ進む」をクリックします。

利用登録しないと、一時保存はできません。

| 申請代理人の情報                                             |   |
|------------------------------------------------------|---|
| -<br>名前                                              |   |
| 署名時にマイナンバーカードから自動入力されます                              | × |
| ~ 名前(力ナ) 🔉 🔊                                         |   |
| アイチ タロウ                                              | ~ |
| <b>郵便番号 💩 🦗</b><br>ハイフンなしの半角7桁で入力してください<br>1245678 < |   |
| 住所                                                   |   |
| 署名時にマイナンバーカードから自動入力されます                              | × |
| 生年月日(西暦)                                             |   |
| 署名時にマイナンバーカードから自動入力されます                              | × |
| 電話番号 💩 🧝<br>日中に連絡が取れる電話番号を入力してください                   |   |
| 1234567890                                           | ~ |
| メールアドレス 自動入力                                         |   |
|                                                      | X |

| 【代理人申請】納税証明書交付申請(車検用は除く)                                                                                                    |
|----------------------------------------------------------------------------------------------------|
| 入力の状況 20%6                                                                                                    |
| 入力フォーム                                                                                                    |
|                                                                                                    |
| ▲ ファイルを選択…                                                                                                    |
| 愛知県祝の祝祝証明書文作中請及び受領に関する権限について、委任者と受任者の間<br>で合意し、作成した委任状のデータを添付してください。<br>※委任状の様式は任意です。税務課ホームページ<br>https://www.pref.aichi.jp/soshiki/zeimu/0000078946.htmlから様式をダウンロードで<br>きます。               |
| 【添付できるデータ】<br>・種類:「.pdf」「.png」「.jpeg」「.jpg」<br>・サイズ:「10MB」まで<br>・ファイル数:「2つ」まで<br>申請書及び委任状に記載された申請代理人の住所又は事務所等所在地が、マイナンバ<br>ーカードの住所と異なる場合は、委任状と併せて申請代理人の公的な本人確認書類<br>(行政書士証票等)のデータを添付してください。 |
| 適格請求書 在意                                                                                                    |
| 消費税法第57条の4により、「手数料等内訳書」という名称で、手数料等に係る適格請求書(インボイス)を納税証明書と同時に交付します。<br>なお、宛名は原則「申請者(納税者)」としますが、「申請代理人」に変更を希望される場合<br>べ、それ旨を選択してください。                                                          |
| ● 申請代理人あてに変更を希望する。                                                                                                    |
| 入力内容に不備があります。内容を確認してください。                                                                                                    |
| 一時保存して、次へ進む                                                                                                    |
| ( 戻る                                                                                                    |

委任状を必ず 添付してください。

適格請求書について、 申請代理人あてに変更を希望す る場合は、

「申請代理人あてに変更を希望 する。」を選択してください。

「一時保存して、次へ進む」を クリックします。

|                                                                                                    | 中间有 // 1                                                                                                    |
|----------------------------------------------------------------------------------------------------|----------------------------------------------------------------------------------------------------|
| 【代理人申請】納税証明書交付申請(車検用は除く)                                                                                                    | 法人か個人か                                                                                                    |
| 入力の状況                                                                                                    | 選択して下さい。                                                                                                    |
|                                                                                                    | 個人の場合                                                                                                    |
| 入力フォーム                                                                                                    |                                                                                                    |
| 申請人の情報                                                                                                    | 申請者名                                                                                                    |
| 申請者の法人・個人を選択 💩                                                                                                    | 申請者名(カナ)                                                                                                    |
| ○ 法人                                                                                                    | 申請者郵便番号                                                                                                    |
|                                                                                                    | 申請者の住所又は所                                                                                                    |
| • 個人                                                                                                    | 在地                                                                                                    |
| 申請者名 💩 🕱                                                                                                    | を入力してくださ                                                                                                    |
| 申請者(納税者)の情報を入力してください。<br>法人の場合は、組織名(株式会社等)も入力してください。                                                                                                    | <i>ر</i> م ۲                                                                                                    |
|                                                                                                    |                                                                                                    |
|                                                                                                    |                                                                                                    |
|                                                                                                    |                                                                                                    |
|                                                                                                    | 申告時等から氏名等                                                                                                    |
|                                                                                                    | 申告時等から氏名等<br>を変更された場合、                                                                                                    |
| 中請百名 ()))                                                                                                    | 申告時等から氏名等<br>を変更された場合、 本人様確認のため、                                                                                                    |
| 申請者の方方 ◎減 申請者郵便番号 ◎減 申請者 (納税者) の影便番号をハイフンなしで入力してください。 1234567                                                                                                    | 申告時等から氏名等           を変更された場合、           本人様確認のため、           その内容が確認でき                                                                                    |
| 申請者の(所又は所在地、000)                                                                                                    | 申告時等から氏名等         を変更された場合、         本人様確認のため、         その内容が確認でき         るもの(過去と現在)                                                                       |
| 申請者郵便番号     ●       申請者郵便番号     ●       申請者(納税者)の彭康番号をハイフンなしで入力してください。       1234567       申請者の住所又は所在地       ●       申請者の住所又は所在地       ●                                                                                                    | 申告時等から氏名等         を変更された場合、         本人様確認のため、         その内容が確認でき         るもの(過去と現在の関連がわかるも                                                                |
| 中請者郵便番号     ●       申請者郵便番号     ●       申請者の住所又は所在地     ●       申請者の住所又は所在地     ●       申請者の住所又は所在地     ●                                                                                                    | <ul> <li>申告時等から氏名等</li> <li>を変更された場合、</li> <li>本人様確認のため、</li> <li>その内容が確認でき</li> <li>るもの(過去と現在の関連がわかるもの)の電子データ</li> </ul>                                |
| 中請省者(0))) ● ※                                                                                                    | <ul> <li>申告時等から氏名等</li> <li>を変更された場合、</li> <li>本人様確認のため、</li> <li>その内容が確認でき</li> <li>るもの(過去と現在の</li> <li>の関連がわかるもの)の電子データ</li> <li>(写真やスキャニン)</li> </ul> |
| 中請者郵便番号     ●       申請者郵便番号     ●       申請者の住所又は所在地     ●       申請者の住所又は所在地     ●       申請者     (納税者)の住所又は所在地       ●     ●       申請者     (納税者)の住所又は所在地       ●     ●       ●     ●       ●     ●       ●     ●       ●     ●       ●     ●       ●     ●       ●     ●       ●     ●       ●     ●       ●     ●       ●     ●       ●     ●       ●     ●       ●     ●       ●     ●       ●     ●       ●     ●       ●     ●       ●     ●       ●     ●       ●     ●       ●     ●       ●     ●       ●     ●       ●     ●       ●     ●       ●     ●       ●     ●       ●     ●       ●     ●       ●     ●       ●     ●       ●     ●       ●     ●       ●     ●        ●     ● | <ul> <li>申告時等から氏名等を変更された場合、本人様確認のため、その内容が確認できるもの(過去と現在の関連がわかるもの)の電子データ(写真やスキャニングしたもの等)を認め</li> </ul>                                                     |
| 中請者郵便番号                                                                                                    | <ul> <li>申告時等から氏名等</li> <li>を変更された場合、</li> <li>本人様確認のため、</li> <li>その内容が確認できるもの(過去と現在の関連がわかるもの)の電子データ</li> <li>(写真やスキャニングしたもの等)を認付していただく必要</li> </ul>     |

ſ

|                                | 入力の状況                        |              |
|--------------------------------|------------------------------|--------------|
|                                |                              | 30           |
| 入力フォーム                         |                              |              |
| 申請人の情報                         |                              |              |
| 申請者の法人・個人を                     | 産選択 ◎※                       |              |
| () 法人                          |                              |              |
|                                |                              |              |
| ○ 個人                           |                              |              |
| 申請者名。                          |                              |              |
| 申請者(納税者)の情報を)<br>法人の場合は、組織名(株3 | 入力してください。<br>式会社等)も入力してください。 |              |
|                                |                              |              |
| 由諸者名(カナ) 🛥                     |                              |              |
|                                |                              |              |
|                                |                              | •            |
| 法人代表役職名 💩 🗰 申請者が法人の場合のみ記録      | 載してください。                     |              |
| 代表取締役                          |                              | <b>I</b>     |
| 法人代表者名 📷                       |                              |              |
| 申請者が法人の場合のみ記載                  | 載してください。                     |              |
| 納税 太郎                          |                              | $\bigcirc$   |
| 法人代表者名(力ナ)                     | 81<br>10                     |              |
| ノウゼイ タロウ                       |                              | Ø            |
| 申請者郵便番号 💩 🕷                    |                              |              |
| 申請者(納税者)の郵便番号                  | 号をハイフンなしで入力してください。           |              |
| 1234567                        |                              |              |
| 申請者の住所又は所存                     | 王地 💩 🕱                       |              |
| 申請者(納税者)の住所又(                  | は所在地を入力してください。               |              |
|                                |                              | $\checkmark$ |
| 本人難認者親 任意                      |                              |              |
| \Lambda ファイルを選                 | 訳…                           |              |
| 任意                             |                              |              |
|                                | 240                          |              |

申請者が法人か個人か 選択して下さい。 法人の場合 申請者名 申請者名(カナ) 法人代表役職名 法人代表者名 法人代表者名(カナ) 申請者郵便番号 申請者の住所又は所在地 を入力してください。 申告時等から氏名等を変更 された場合、本人様確認の ため、その内容が確認でき るもの(過去と現在の関連 がわかるもの)の電子デー タ (写真やスキャニングし たもの等)を添付していた

だく必要があります。

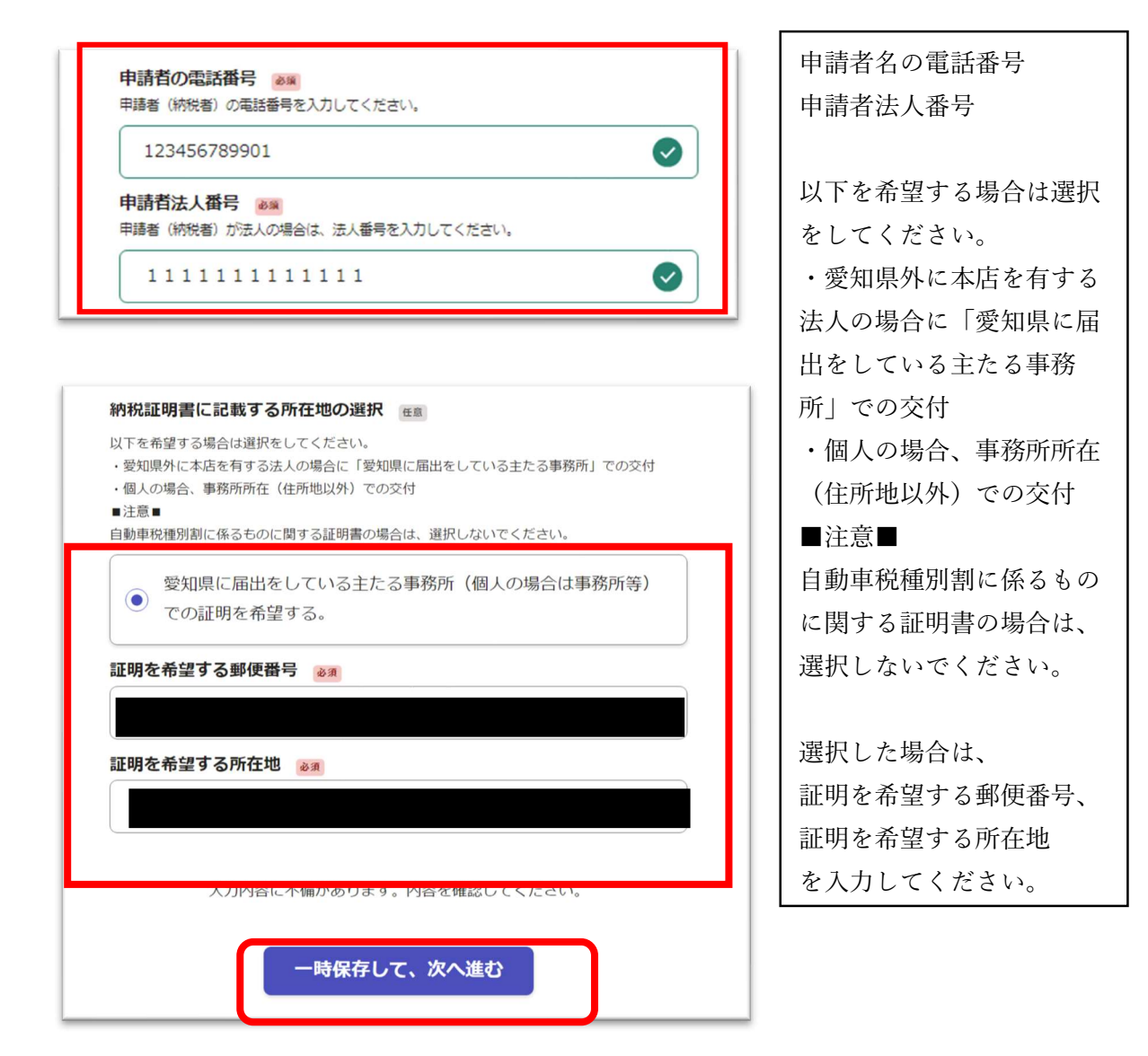

申請する納税証明書の入力項目についてへ遷移します。((12)へ)

(7) 手続きにアクセスしたときの申請画面(<u>商業登記に基づく電子認証制度で発行された電</u> 子証明書を利用した申請の場合

対象の申請

【本人(法人)申請用】愛知県納税証明書交付電子申請(※車検用は除く。) 手続きにアクセスすると次の画面に遷移します。

|                         | 入力の状況                                                                                                    |
|-------------------------|----------------------------------------------------------------------------------------------------|
| 愛知!                     | 県の「【本人(法人)申請用】愛知県納税証明書交付電子申請(※車検<br>く。) 」のオンライン申請ページです。                                                                                                    |
| 愛■1<br>23456789記お<br>上な | ■快納税証明書交付電子申請(太人申請用フォーム)<br>で申請できる納税証明書の種類(使用目的)は次のとおりです。<br>違設異(IF可申請・事業年度終了届)<br>帰化ド可申請<br>入札参加資格審查申請(あいち電子調達共同システム)<br>入札・指名類(あいち電子調達共同システム)以外)<br>資金借入・融資<br>酒類販売申請<br>公益法人申請(愛知風)<br>NPO法人申請<br>目動車税種別割に係るもの(総続検査・構造等変更検査用でないもの)<br>以外の納税証明書については、県税事務所窓口で直接ご申請ください。<br>複数種類の証明を一度に申請することはできません。 |
| E                       | 申請前の準備事項                                                                                                    |
| 以下の                     | D事項を確認・チェックいただけると申請がスムーズです。                                                                                                    |
| 商業                      | 美登記に基づく電子認証制度で発行された電子証明書                                                                                                    |
| 商                       | 業登記に基づく電子認証制度 🌅 で発行された電子証明書による電子署名                                                                                                    |
| が必<br>して                | シ要です。 電子証明書のp12ファイル、パスワードの準備ができているか確!<br>∶ください。                                                                                                    |
|                         | Grafferアカウントを利用する方                                                                                                    |
|                         | ロクインしていたたくど、単晶管の一時保存や単晶温度の増越かできます。                                                                                                    |
|                         | 新規立録またはロジィンして中朝                                                                                                    |
|                         |                                                                                                    |
|                         | Gratterアカリントを利用しないカ<br>メールアドレスの確認のみで申請ができます。                                                                                                    |
|                         | 一時保存や申請履歴の確認など一部役能は使えません。                                                                                                    |
|                         |                                                                                                    |

(8) ログイン方法

システムの利用には、「新規登録またはログインして申請」する方法と「アカウント登録せずに メールで申請」する方法の2つの方法があります。

新規登録またはログインして申請する方法・・・・・・・・・・・・・・・・>(9) へ アカウント登録せずにメールで申請する方法・・・・・・・・・・・・・・>(10) へ

- (9) 新規登録またはログインして申請する方法
  - ア「新規登録またはログインして申請」をクリックします。

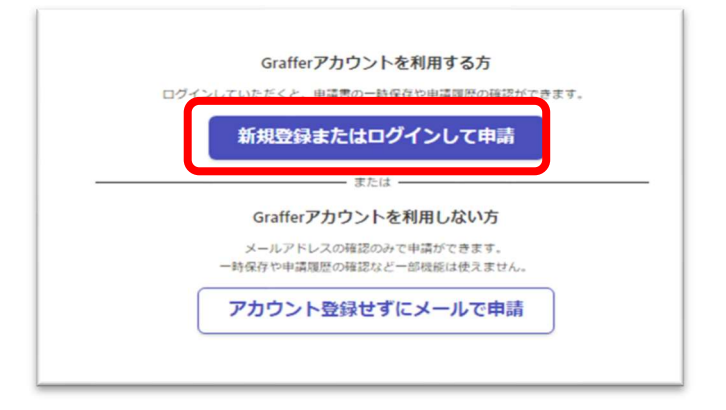

イ Graffer アカウント登録をしてない場合は、「新規アカウント登録」をクリックします。 既にお済の場合は、オに進んでください。

| Grafferアカウントをお持ちでない方                                   |
|--------------------------------------------------------|
| Grafferアカウントに登録すると、申請書の一時保存や申請履歴の確認ができます。アカウント登録は無料です。 |
| 新規アカウント登録                                              |

(4) ウを参照。以下同じ。

- (10) アカウント登録せずにメールで申請する方法
  - ア 「アカウント登録せずにメールで申請」をクリックします。

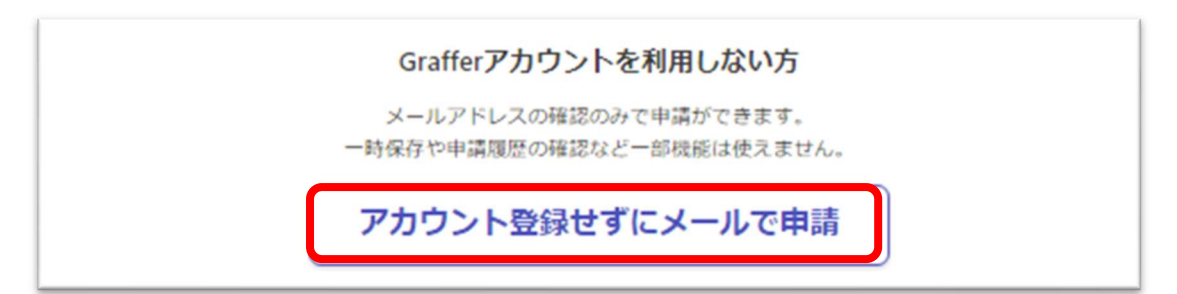

イ メールアドレスを入力し、「確認メールを送信」をクリックします。

| Grafferアカウントを利用しない方                                                 |
|---------------------------------------------------------------------|
| メールアドレスの確認のみで申請ができます。<br>一時保存や申請履歴の確認など一部機能は使えません。                  |
| アカウント登録せずにメールで申請                                                    |
| 申請に利用するメールアドレスを入力してください。<br>申請用のページのリンク(URL)をお送りします。                |
| メールアドレス 🙉                                                           |
| @pref.aichi.lg.jp                                                   |
| 迷惑メール設定としてドメイン指定受信を設定されている方は<br>「@mail.graffer.jp」を受信できるよう指定してください。 |
| 確認メールを送信                                                            |

「確認メールを送信」をクリックすると、このように表示されます。

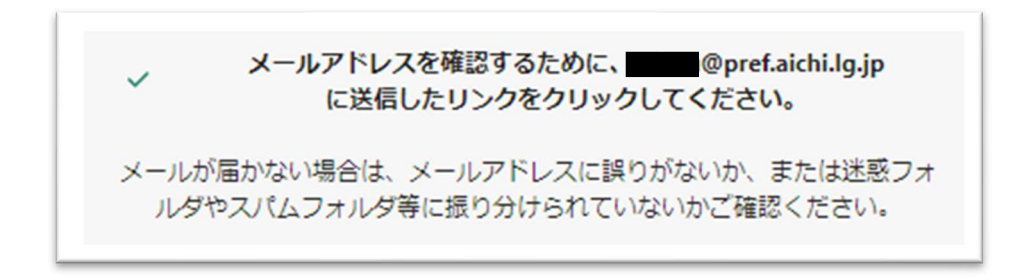

ウ イで入力したメールアドレスに「noreply@mail.graffer.jp」から

「メールアドレスのご確認」メールが届きます。

メール本文中のURLをクリックするとメールアドレスの認証が完了し、申請画面に遷移します。

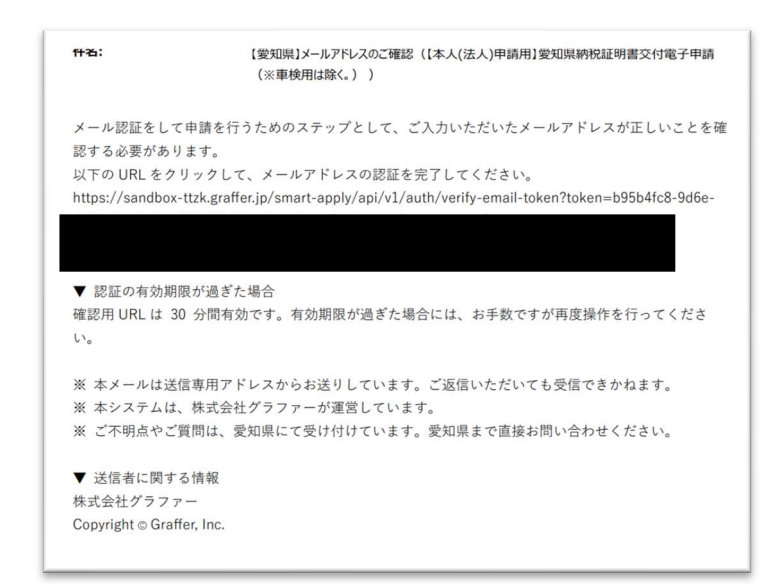

エ 「利用規約に同意する」のチェックボックスにチェックを入れ、「申請に進む」をクリックする。

|                                                                                            | 70327004                                                             |
|--------------------------------------------------------------------------------------------|----------------------------------------------------------------------|
| 愛知県の「【本人(法人)」<br>は除く。)」のオンラ-                                                               | 申請用】愛知眞納倪証明書交付電子申請(※車核<br>イン申請ページです。                                 |
| 愛知県税納税証明書交付■<br>■ここで申請できる納税証<br>1 建設業(許可申請・                                                | 子中請(本人申請用フォーム)<br>明書の種類(使用目的)は次のとおりです。<br>事業年度終了届)                   |
| <ol> <li>2 帰化許可申請</li> <li>3 入札参加資格審査申</li> <li>4 入札・指名順(あい)</li> <li>5 資金借入・融資</li> </ol> | 請(あいち電子調達共同システム)<br>:ち電子調達共同システム以外)                                  |
| 6 酒類販売申請<br>7 公益法人申請(愛知<br>8 NPO法人申請                                                       | [4])                                                                 |
| 9 自動車税種別割に係<br>上記以外の納税証明書につ<br>なお、複数種類の証明を一                                                | るもの(総続検査・構造等変更検査用でないもの)<br>いては、県税事務所窓口で直接ご申請ください。<br>度に申請することはできません。 |
| 申請前の準備                                                                                     | 事項                                                                   |
| 以下の事項を確認・チェッ                                                                               | クいただけると申請がスムーズです。                                                    |
| 商業登記に基づく電子                                                                                 | 認証制度で発行された電子证明書                                                      |
| <u>商業登記に基づく電子</u><br>が必要です。電子証明書<br>してください。                                                | 2証制度 [1] で発行された電子証明書による電子署<br>約p12ファイル、パスワードの準備ができているか確              |
|                                                                                            |                                                                      |
| 利用規約をこ                                                                                     | 確認ください                                                               |
| <u>利用規約</u> [2] に同意し                                                                       | て、申請に進んでください。                                                        |
| ✓ 利用⇒約に同意す                                                                                 | 53 em                                                                |
|                                                                                            |                                                                      |

- (11) 納税証明書交付電子申請
  - ア 手続き申請画面

本人(法人)申請

電子署名時に電子証明書より自動設定される項目以外の法人名 (カナ)、郵便番号、電話番 号、連絡担当者名を入力し、「一時保存して、次へ進む」をクリックします。

利用登録をしないと、一時保存はできません。(以下同じ。)

| 入力の状況                            | 11              |
|----------------------------------|-----------------|
|                                  |                 |
| 人力ノオーム                           |                 |
| 申請者の情報                           |                 |
| 法人名                              |                 |
| 署名時に電子証明書より自動設定されま               | . जे 🔀          |
| 法人名(カナ) 💩                        |                 |
|                                  |                 |
| 郵便番号 💩                           |                 |
|                                  |                 |
|                                  |                 |
| 本店所在地                            | -               |
| 著名時に電子証明書より目動設定されま               | 9               |
| 法人番号                             | 100             |
| 署名時に電子証明書より自動設定されま               | ंगे 🗶           |
| 法人代表者名                           |                 |
| 署名時に電子証明書より自動設定されま               | ার 🗶            |
| 電話番号 💩<br>日中に連絡が取れる電話番号を入力してください |                 |
|                                  | Ø               |
| メールアドレス 自動入力                     |                 |
|                                  | ×               |
| 連絡担当者名 💩                         |                 |
| 申請内容に確認が必要な際に連絡することがあるため、        | 担当者の氏名を入力してください |
|                                  |                 |
|                                  |                 |
| 一時保存して、次                         | マへ進む            |
| 〈 申請の概要等の研                       | 確認に戻る           |

法人代表役職名、法人代表者名(カナ)、納税証明書に記載する所在地について選択し、「一時保存して、次へ進む」をクリックします。

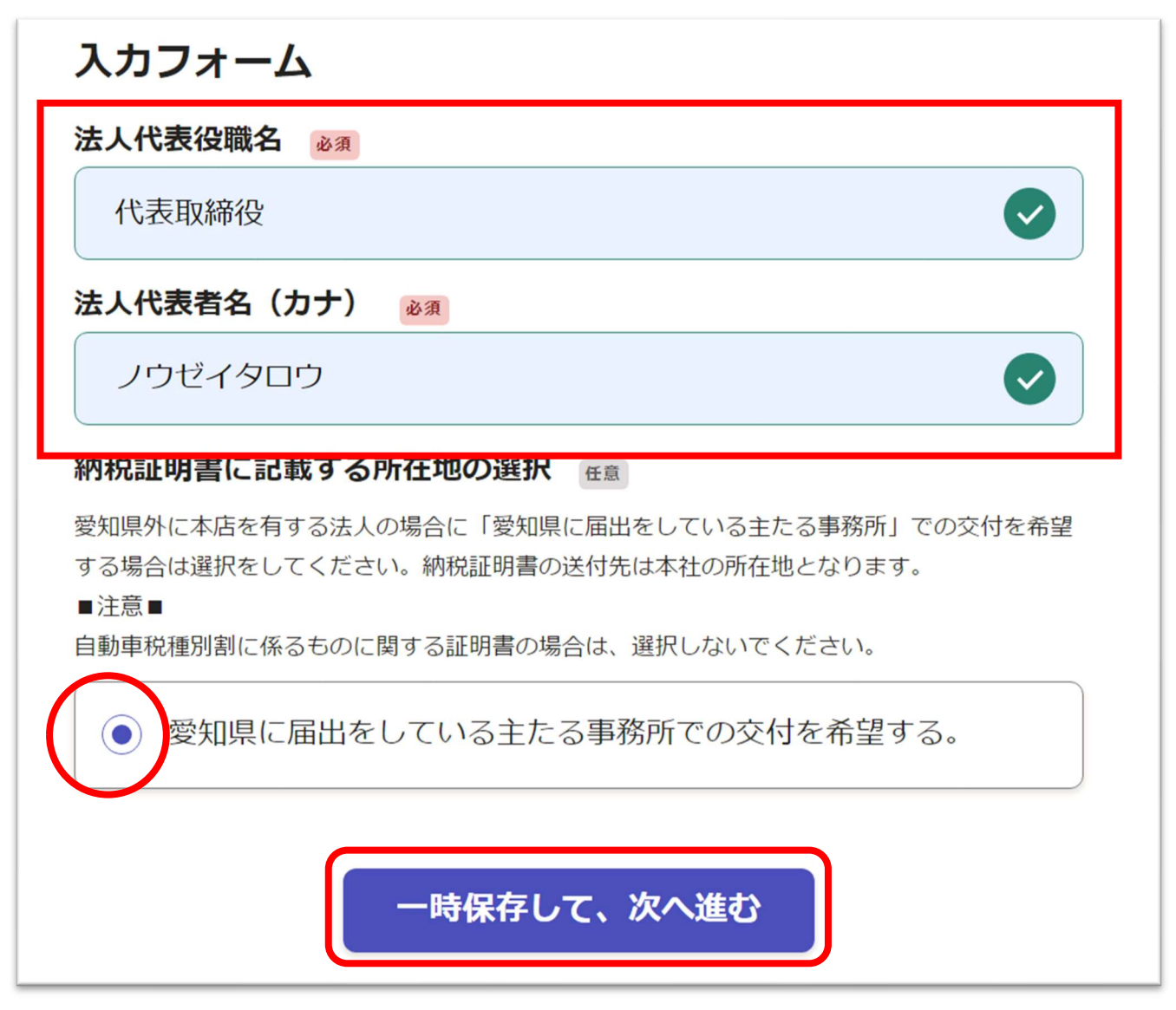

申請する納税証明書の入力項目についてへ遷移します。((12)へ)

(12) 申請する納税証明書の入力項目について

申請する納税証明書は「個人」又は「法人」の別、「使用目的」等によって、表示される項 目が異なります。

ア 個人かつ建設業(許可申請・事業年度終了届)の場合

|                         | 入力の状況                                                                                                    |
|-------------------------|----------------------------------------------------------------------------------------------------|
| 入力                      | フォーム                                                                                                    |
| 内税訂<br><sup>必須</sup>    | [明書の使用目的を下記の中から一つ選択してください。(個人)                                                                                 |
| 内税証日<br>78.htr<br>巨検 (当 | 明書の種類等詳細はホームページ(https://www.pref.aichi.jp/soshiki/zeimu/0000<br>ml)をご確認ください。<br>総検査・構造等変更検査)用の統税証明書は電子申請できません。 |
| ۲                       | 建設業(許可申請・事業年度終了届)                                                                                              |
| 0                       | 帰化許可申請                                                                                                    |
| 0                       | 入札参加資格審査申請(あいち電子調達共同システム)                                                                                      |
| 0                       | 入札・指名願(あいち電子調達共同システム以外)                                                                                        |
| 0                       | 資金借入・融資                                                                                                    |
| 0                       | 酒類販売申請                                                                                                    |
| 0                       | 自動車税種別割に係るもの(車検用でないもの(売却・廃車・名<br>義変更・所有権解除等))                                                                  |
|                         |                                                                                                    |

(ア)年度指定の場合

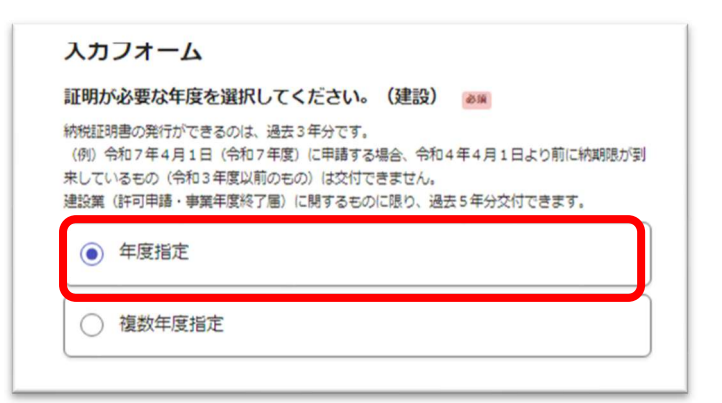

過去5年分から選択可能。年度を選択し、「一時保存して、次へ進む」をクリックします。

- ・ 令和6年度(令和5年の所得に関する個人事業税)
- ・令和5年度(令和4年の所得に関する個人事業税)
- ・令和4年度(令和3年の所得に関する個人事業税)
- ・令和3年度(令和2年の所得に関する個人事業税)
- ・ 令和 2 年度(令和元年の所得に関する個人事業税)

| 正明が必要な年度を選択してください。(建設) 🔉 🔊 |   |
|----------------------------|---|
| 令和6年度(令和5年の所得に関する個人事業税)    | ~ |

(イ) 複数年度指定の場合

証明が必要な年度を入力し、「一時保存して、次へ進む」をクリックします。

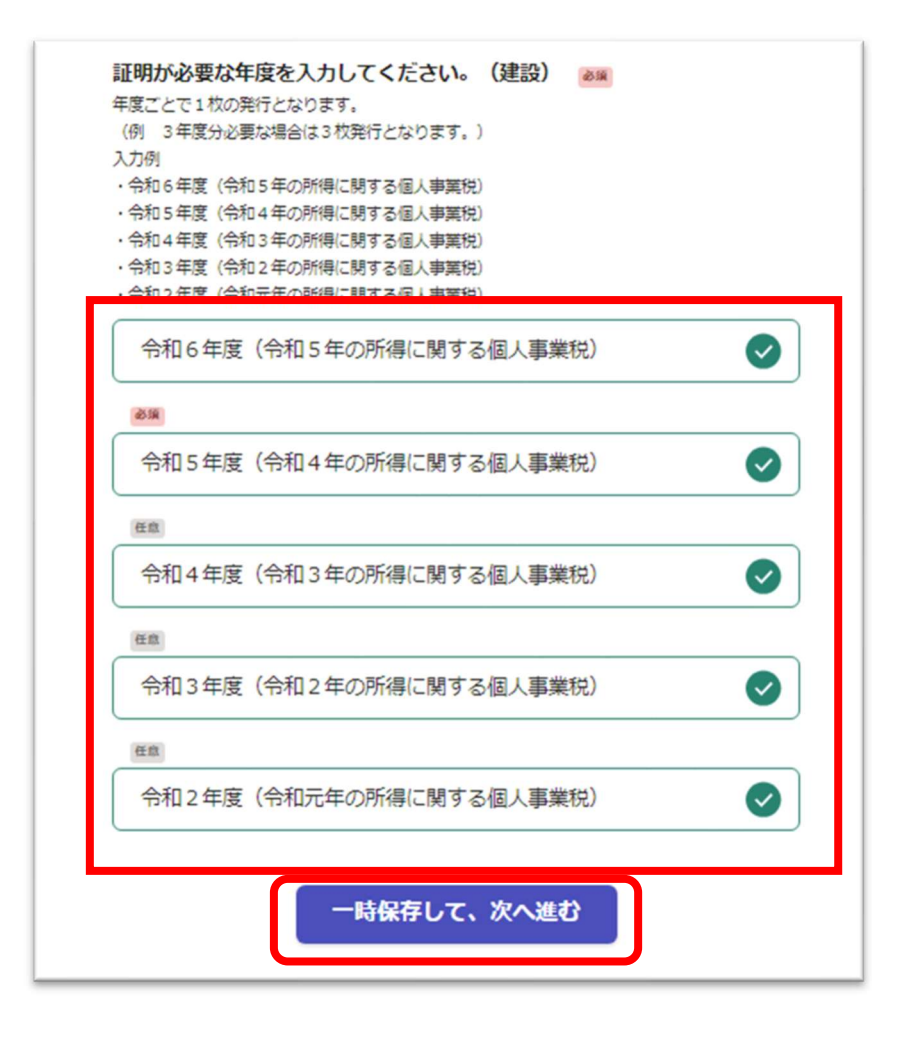

イ 法人かつ建設業(許可申請・事業年度終了届)の場合

| 納税証明<br>578.htn<br>車検(総 | 書の種類等詳細はホームページ(https://www.pref.aichi.jp/soshiki/zeimu/0000<br>nl)をご確認ください。<br>続検査・構造等変更検査)用の納税証明書は電子申請できません。 |
|-------------------------|----------------------------------------------------------------------------------------------------|
| ۲                       | 建設業(許可申請・事業年度終了届)<br>                                                                                         |
| 0                       | 帰化許可申請                                                                                                    |
| 0                       | 入札参加資格審査申請(あいち電子調達共同システム)                                                                                     |
| 0                       | 入札・指名願(あいち電子調達共同システム以外)                                                                                       |
| 0                       | 資金借入・融資                                                                                                    |
| 0                       | 酒類販売申請                                                                                                    |
| 0                       | 公益法人申請(愛知県)                                                                                                   |
| 0                       | NPO法人申請                                                                                                    |
| 0                       | 自動車税種別割に係るもの(車検用でないもの(売却・廃車・名<br>義変更・所有権解除等))                                                                 |
|                         | 一時保存して、次へ進む                                                                                                   |

(ア)事業年度指定の場合

| 証明が必要な事業年度を選択してください。(建                                                                                                  | 建設) <i>心</i> 線                  |
|----------------------------------------------------------------------------------------------------|---------------------------------|
| 納税証明書の発行ができるのは、過去3年分です。<br>(例)令和7年4月1日(令和7年度)に申請する場合、令和<br>来しているもの(令和3年度以前のもの)は交付できません。<br>違設算(許可申請・事業年度終了層)に関するものに限り、過 | 04年4月1日より前に納期限が到<br>去5年分交付できます。 |
| ○ 事業年度指定                                                                                                    |                                 |
| <ul> <li>複数事業年度指定</li> </ul>                                                                                            |                                 |

証明が必要な事業年度を入力し、「一時保存して、次へ進む」を

クリックします。

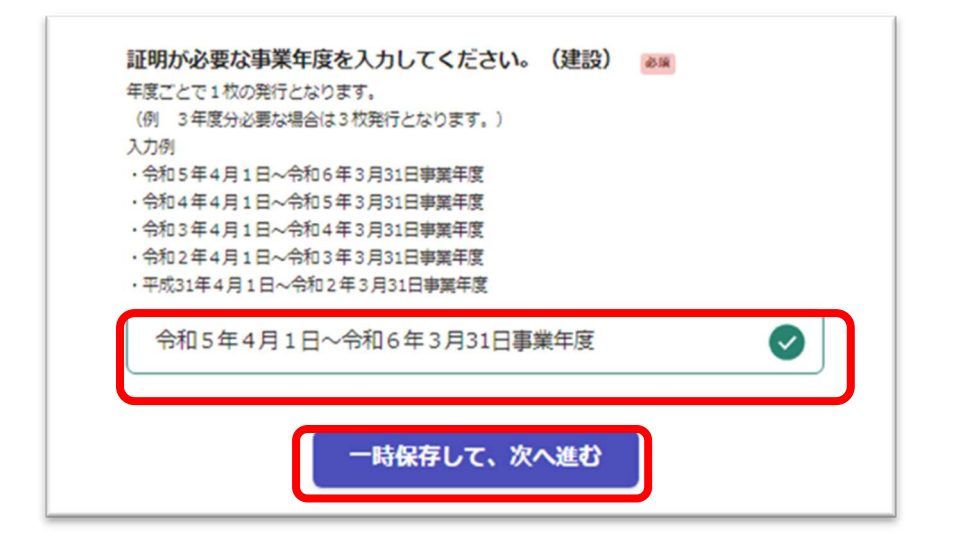

(イ) 複数事業年度指定の場合

| 約05ml<br>(例)<br>来して<br>建設業 | 時苦の発行ができるのは、過去3年分です。<br>令和7年4月1日(令和7年度)に申請する場合、令和4年4月1日より前に納期限が<br>いるもの(令和3年度以前のもの)は交付できません。<br>(許可申請・事業年度終了届)に関するものに限り、過去5年分交付できます。 |
|----------------------------|----------------------------------------------------------------------------------------------------|
| 0                          | 事業年度指定                                                                                                    |
| 0                          | 複数事業年度指定                                                                                                    |
|                            |                                                                                                    |

証明が必要な事業年度を入力し、「一時保存して、次へ進む」をクリックします。

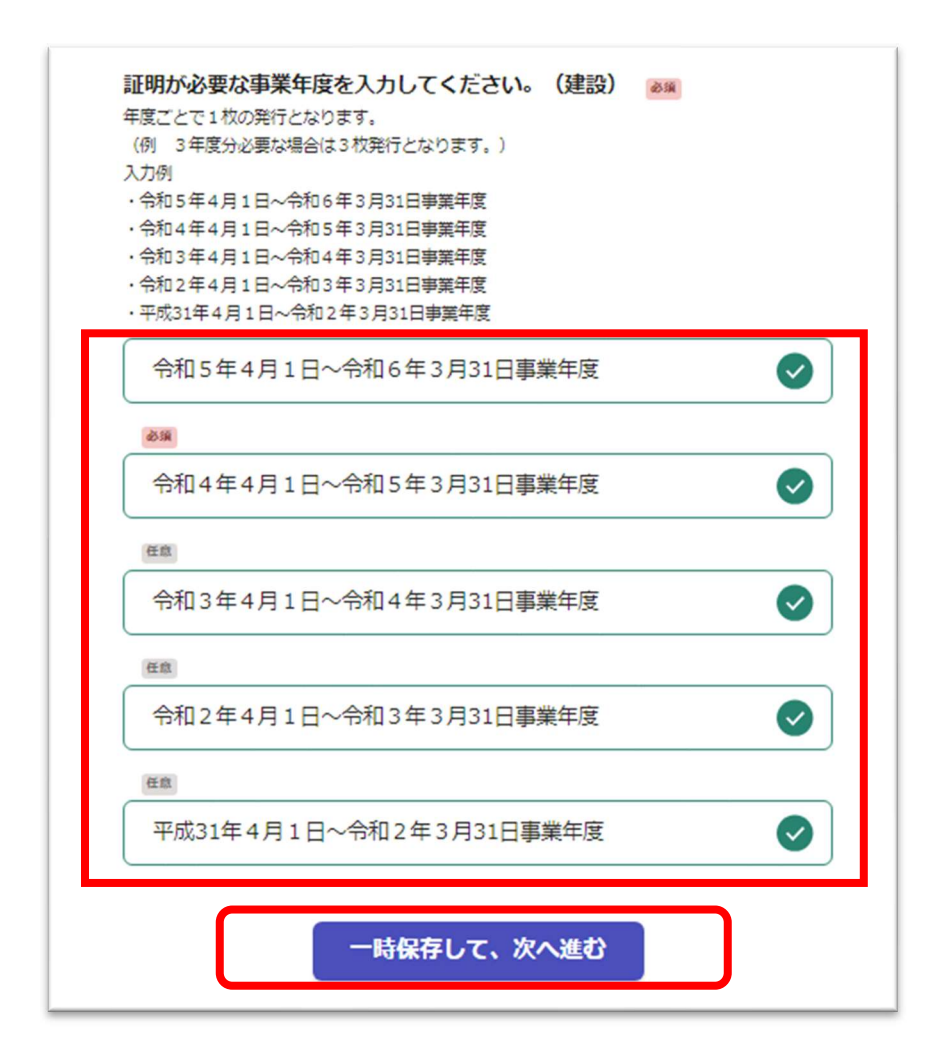

ウ 個人かつ帰化許可申請の場合

| 税証                          | 明書の使用目的を下記の中から一つ選択してください。(個人)                                                                                 |
|-----------------------------|----------------------------------------------------------------------------------------------------|
| 総計<br>税証明<br>78.htr<br>検 (計 | 唐の種類等詳細はホームページ(https://www.pref.aichi.jp/soshiki/zeimu/0000<br>ni)をご確認ください。<br>総結會・構造等変更検査)用の約例証明典は電子申請できません。 |
| 0                           | 建設業(許可申請・事業年度終了届)                                                                                             |
| ۲                           | 帰化許可申請                                                                                                    |
| 0                           | 入札参加資格審査申請(あいち電子調達共同システム)                                                                                     |
| 0                           | 入札・指名願(あいち電子調達共同システム以外)                                                                                       |
| 0                           | 資金借入・融資                                                                                                    |
| 0                           | 酒類販売申請                                                                                                    |
| 0                           | 自動車税種別割に係るもの(車検用でないもの(売却・廃車・名<br>義変更・所有権解除等))                                                                 |

(ア)年度指定の場合

| 内税証明<br>(例) 今<br>未してい | 1唐の発行ができるのは、過去3年分です。<br>铃和7年4月1日(令和7年度)に申請する場合、令和4年4月1日より前に納期限比<br>いるもの(令和3年度以前のもの)は交付できません。 |
|-----------------------|----------------------------------------------------------------------------------------------|
| ۲                     | 年度指定                                                                                         |
| 0                     | 複数年度指定(証明を1枚にまとめる)                                                                           |
| 0                     | 複数年度指定 (年度ごとで1枚ずつ)                                                                           |

過去5年分から選択可能。年度を選択し、「一時保存して、次へ進む」をクリックします。

・ 令和6年度(令和5年の所得に関する個人事業税)

・令和5年度(令和4年の所得に関する個人事業税)

・令和4年度(令和3年の所得に関する個人事業税)

- ・令和3年度(令和2年の所得に関する個人事業税)
- ・ 令和2年度(令和元年の所得に関する個人事業税)

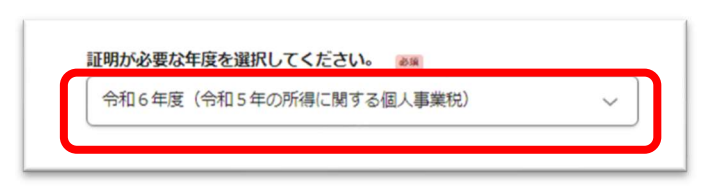

(イ) 複数年度指定(証明を1枚にまとめる)または(年度ごとで1枚ずつ)の場合

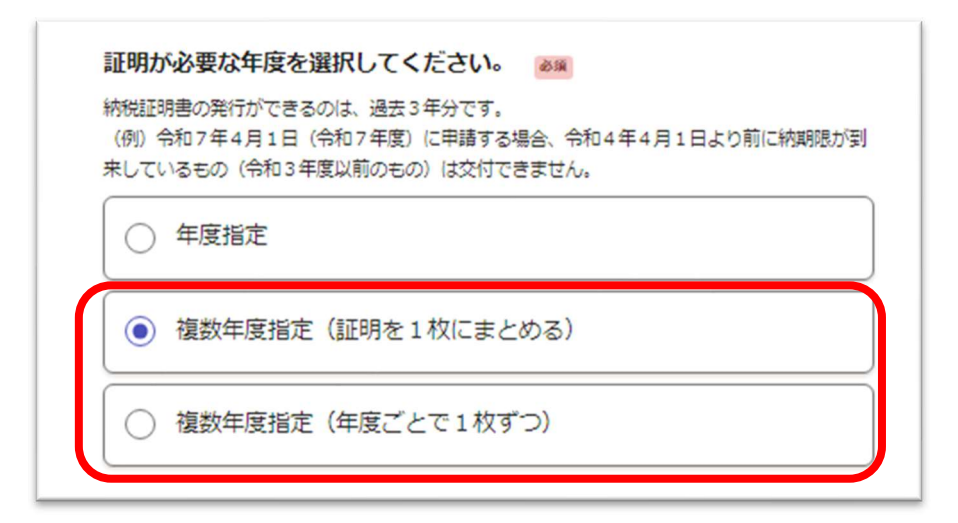

証明が必要な事業年度を入力し、「一時保存して、次へ進む」をクリックします。

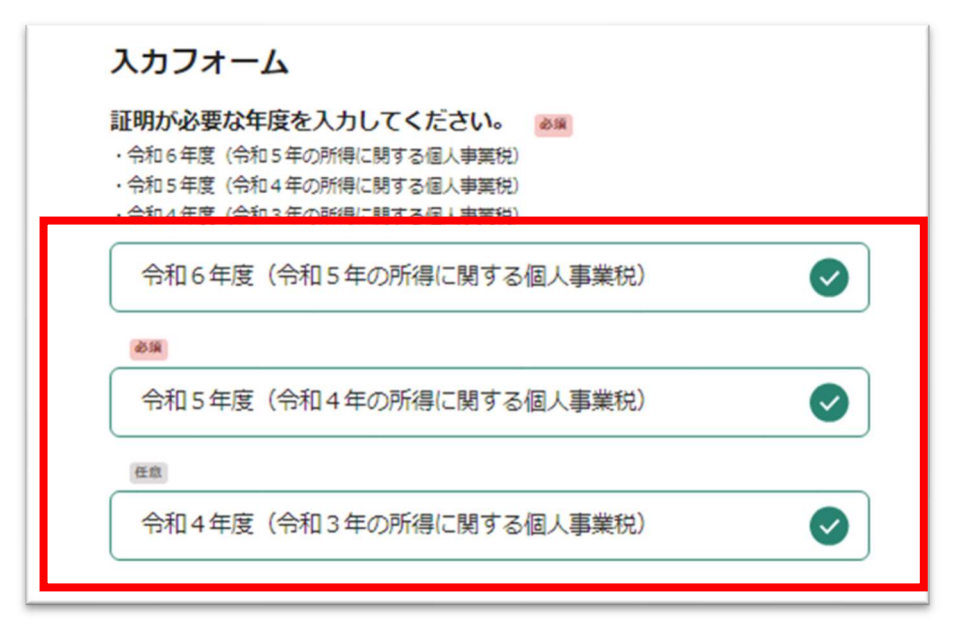

エ 法人かつ帰化許可申請の場合

| 必線<br>納税証明<br>578.htn<br>車検(総 | 書の種類募詳細はホームページ(https://www.pref.aichi.jp/soshiki/zeimu/000006<br>ni)をご確認ください。<br>続検査・構造等変更検査)用の約税証明書は電子申請できません。 |
|-------------------------------|----------------------------------------------------------------------------------------------------|
| 0                             | 建設業(許可申請・事業年度終了届)                                                                                               |
| ۲                             | 帰化許可申請                                                                                                    |
| 0                             | 入札参加資格審査申請(あいち電子調達共同システム)                                                                                       |
| 0                             | 入札・指名願(あいち電子調達共同システム以外)                                                                                         |
| 0                             | 資金借入・融資                                                                                                    |
| 0                             | 酒類販売申請                                                                                                    |
| 0                             | 公益法人申請(愛知県)                                                                                                    |
| 0                             | NPO法人申請                                                                                                    |
| 0                             | 自動車税種別割に係るもの(車検用でないもの(売却・廃車・名<br>義変更・所有権解除等))                                                                   |

(ア)事業年度指定の場合

| <ul> <li>事業年度指定</li> <li>複数事業年度指定(証明を1枚にまとめる)</li> </ul> | 証明が<br>納税証明<br>(例)令<br>来してい | 必要な事業年度を選択してください。<br>参照<br>書の発行ができるのは、過去3年分です。<br>和7年4月1日(令和7年度)に申請する場合、令和4年4月1日より前に納期限が到<br>るもの(令和3年度以前のもの)は交付できません。 |   |
|----------------------------------------------------------|-----------------------------|----------------------------------------------------------------------------------------------------|---|
| 複数事業年度指定(証明を1枚にまとめる)                                     | ۲                           | 事業年度指定                                                                                                    | ] |
|                                                          | 0                           | 複数事業年度指定(証明を1枚にまとめる)                                                                                                  |   |
| <ul> <li>複数事業年度指定(年度ごとで1枚ずつ)</li> </ul>                  | 0                           | 複数事業年度指定(年度ごとで1枚ずつ)                                                                                                   |   |

必要な税目を選択し、「一時保存して、次へ進む」をクリックします。

| 複数選 | 沢可            |  |
|-----|---------------|--|
|     | 法人具民税         |  |
|     | 法人事業税・特別法人事業税 |  |

証明が必要な事業年度を入力し、「一時保存して、次へ進む」をクリックします。

| 令和5年4月1日~令和6年3月31日事業年度 | 証明が必要な事業年度<br>例<br>・令和5年4月1日~令和6<br>・令和4年4月1日~令和5<br>・令和3年4月1日~令和4 | を人力してくたさい。<br>年3月31日事業年度<br>年3月31日事業年度<br>年3月31日事業年度 | <i>赵</i> 强 |   |
|------------------------|--------------------------------------------------------------------|------------------------------------------------------|------------|---|
|                        | 令和5年4月1日~                                                          | ~令和6年3月31日事                                          | 業年度        | Ø |

(イ) 複数事業年度指定(証明を1枚にまとめる)または(年度ごとで1枚ずつ)の場合

| 入力                    | フォーム                                                                                       |
|-----------------------|--------------------------------------------------------------------------------------------|
| 証明か                   | 必要な事業年度を選択してください。 🔉 🔉                                                                      |
| 納税証明<br>(例) 今<br>来してい | 唐の発行ができるのは、過去3年分です。<br>和7年4月1日(令和7年度)に申請する場合、令和4年4月1日より前に納期限が到<br>るもの(令和3年度以前のもの)は交付できません。 |
| 0                     | 事業年度指定                                                                                     |
| ۲                     | 複数事業年度指定(証明を1枚にまとめる)                                                                       |
| 0                     | 複数事業年度指定(年度ごとで1枚ずつ)                                                                        |

必要な税目を選択し、「一時保存して、次へ進む」をクリックします。

| 數選 | REJ           |
|----|---------------|
|    | 法人県民税         |
|    | 法人事業税・特別法人事業税 |

証明が必要な事業年度を入力し、「一時保存して、次へ進む」をクリックします。

| E明が必要な事業年度を入力してください。 ◎■<br>○<br>令和5年4月1日~令和6年3月31日事業年度<br>令和4年4月1日~令和5年3月31日事業年度<br>令和3年4月1日~令和4年3月31日事業年度 |   |
|----------------------------------------------------------------------------------------------------|---|
| 令和5年4月1日~令和6年3月31日事業年度                                                                                     | Ø |
| 816                                                                                                    |   |
| 令和4年4月1日~令和5年3月31日事業年度                                                                                     | Ø |
| <u>ea</u>                                                                                                  |   |
| 令和3年4月1日~令和4年3月31日事業年度                                                                                     |   |

オ 入札参加資格審査申請(あいち電子調達共同システム)の場合 (個人・法人共通)

 入札参加資格審査申請(あいち電子調達共同システム) 必要を選択し、「一時保存して、次へ進む」をクリックします。 自動車税種別割に未納がない旨の表示をします。 🔊 自動車税種別割の表示が必要となりますので、選択してください。 必要

カ 入札参加資格審査申請(あいち電子調達共同システム)又は資金借入・融資の場合

| ۲ | 入札・指名願(あいち電子調達共同システム以外) |
|---|-------------------------|
| 0 | 資金借入・融資                 |

(ア)税額(課税のないことも含む。)の場合

ウ又はエの帰化許可申請と同様の表示がされます。

| $\bigcirc$ | 税額(課税のないことも含む。)       |
|------------|-----------------------|
| 0          | 未納の税額がないこと            |
| 0          | すべての県税について未納の徴収金がないこと |

(イ) 未納の税額がないことの場合

| $\bullet$ | 未納の税額がないこと                                             |
|-----------|--------------------------------------------------------|
| 0         | すべての県税について未納の徴収金がないこと                                  |
| 動車        | 第税種別割に未納がない旨の表示の要否を選択してください。 ※ 約種別割の表示が必要が提出先にご確認ください。 |
|           | 必要                                                     |
| •         |                                                        |

(ウ) すべての県税について未納の徴収金がないことの場合

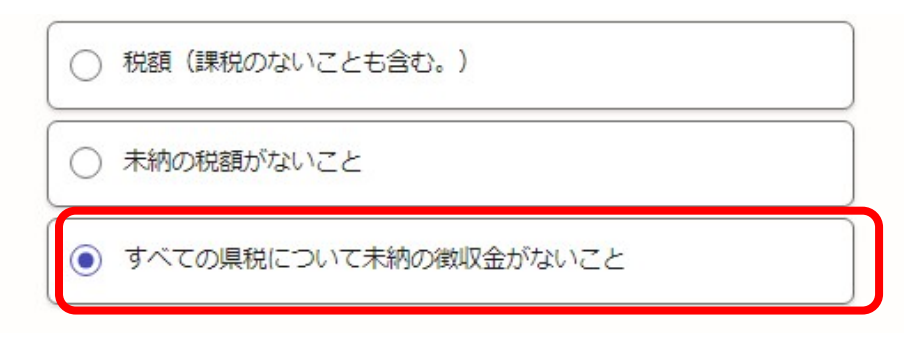

キ 酒類販売申請、公益法人申請(愛知県)、NPO法人申請の場合 (個人・法人共通)

| 酒類販売申請         |  |
|----------------|--|
| ○ 公益法人申請 (愛知県) |  |
| ○ NPO法人申請      |  |

ク 自動車税種別割に係るもの(車検用でないもの(売却・廃車・名義変更・所有権解除等))の場合(個人・法人共通)

| 自動車税種別割に係るもの(車検用でないもの(売却・廃車・名<br>義変更・所有権解除等))                                          |
|----------------------------------------------------------------------------------------|
| ■動車の登録番号を入力してください。<br>自動車及び愛知県内のナンバー以外の自動車税の申請はできません。<br>軽自動車に関する納税証明書は市町村にお問い合わせください。 |
| 名古屋 ~                                                                                  |
| 300あ1234 💩                                                                             |
| 111551111                                                                              |
| 額の表示は必要ですか。 🗞                                                                          |
| ● 不要である。                                                                               |
|                                                                                        |

以下入力は、共通入力項目(ケ)に続きます。

必要である。

ケ 共通入力項目

全ての申請に共通する入力項目になります。 必要枚数を入力し、「一時保存して、次へ進む」をクリックします。

| 1       |             |      | 枚    |
|---------|-------------|------|------|
| 自動計算    |             |      |      |
| 400     |             |      |      |
| 手数料等の納  | 内額 自動計算     |      |      |
| 納税証明書発行 | 手数料:1枚 400円 | 9    |      |
|         | 郾送料:1枚~7枚   | 110円 | <br> |
| 510     |             |      |      |
|         |             |      |      |

(13) 入力内容の確認

入力内容を確認し、電子署名へ進むをクリックします。

| 入力内容の確認<br>申請する内容を確認してください。この後、申請する内容は編集できませ    |
|-------------------------------------------------|
| ん。<br>手続き名<br>【本人(法人)申請用】 愛知県納税証明書交付電子申請(※車検用は除 |
| く。)<br>申請者の情報<br><sup>申請者の種別</sup> (8)第         |
| 法人名 建二乙二乙二乙二乙二乙二乙二乙二乙二乙二乙二乙二乙二乙二乙二乙二乙二乙二乙二乙     |
|                                                 |
| 納税証明書の必要枚数(合計枚数)を入力してください。 💩 🕷                  |
| 1 枚 👱 編集                                        |
| 自動計算                                            |
| 400                                             |
| 手数料等の納付額 自動計算                                   |
| 510                                             |
| 電子署名へ進む                                         |

## マイナンバーで認証の場合

「タップしてアプリを起動」をタップしてアプリ を起動してください。

アプリのインストールがまだの方は「アプリのイ ンストールはこちら」をタップし、アプリをインス トールしてください。

なお、パソコンで申請をされている場合は、お手 元のスマートフォンでGraffer電子署名アプリを起 動し、「パソコンまたはタブレットで申請」から、パ ソコン画面上のQRコードを読み込んでください。

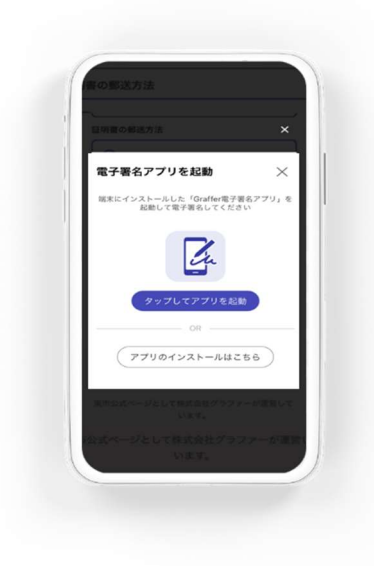

| 暗証番号を入力                                                                                                  |  |  |  |  |
|----------------------------------------------------------------------------------------------------|--|--|--|--|
| <b>マイナンバーカードの署名用電子証明書用</b> の暗証番号を<br>入力してください。                                                           |  |  |  |  |
| 英数混在(英語大文字)の6~16文字                                                                                       |  |  |  |  |
| 暗証番号を表示                                                                                                  |  |  |  |  |
| 署名用電子証明書用暗証番号は、マイナンパーカードを<br>受け取ったときに、市区町村の窓口で、自身が設定した<br>6~16文字の英数字(英語大文字)です。忘れた場合、<br>市区町村の窓口で再設定できます。 |  |  |  |  |
| 次へ<br>戻る                                                                                                 |  |  |  |  |

マイナンバーカードの交 付時に設定した英数字6文 字以上16文字以下の暗証番 号を入力ください。

5回間違えるとパスワー ドロックがかかってしまい、 当該電子証明書は利用でき なくなってしまいますので ご注意ください。

ロックがかかってしまっ た場合は、発行を受けた市区 町村窓口にてパスワードの ロック解除とともに、パスワ ード初期化申請をし、パスワ ードの再設定を行ってくだ さい。

|                               | - 1      |    |    |
|-------------------------------|----------|----|----|
| 商業登記電子証明書                     | $\times$ |    |    |
| お手持ちの「商業登記に基づく電子証明書」にて電子署名を行い | ます。      |    |    |
| 電子証明書 👦                       |          |    |    |
| p12形式の電子証明書ファイルを選択してください。     |          |    |    |
| ▲ ファイルを選択…                    |          |    |    |
| . <u>p12</u> 🚺 前除             |          |    |    |
| 証明書のパスワード 💩                   |          | Ē  | Ee |
| •••••                         | 0        | F: | 署  |
| キャンセル 署名する                    |          |    |    |
|                               |          |    |    |

| 商業登記証明書で        |
|-----------------|
| 電子署名を行う場合は、     |
| ファイルを選択し、       |
| 証明書のパスワードを入力し、  |
| 「署名する」をクリックします。 |

電子署名をし、「この内容で申請する」をクリック。

| 納税証明書の必要枚数(合計枚数)を入力してください。<br>1 | 枚 |
|---------------------------------|---|
| 400<br>手数料等の納付額<br>510          |   |
| この内容で申請する                       |   |

(14) 手数料の支払い方法

支払い依頼のメールが届いたら、メール本文の URL から Web ページを開くと、支払い情報が表示 されます。

内容に間違いがなければ「支払いに進む」を選択してください。

| 支払い依頼のお知らせ                                          |       |        |           |          |    |      |
|-----------------------------------------------------|-------|--------|-----------|----------|----|------|
| noreply@mail.graffer.jp                             | ٢     | ら 返信   | (5) 全員に返信 | → 転送     | ij |      |
| N <sub>O</sub> 宛先                                   |       |        |           |          |    | 9:11 |
| の支払いを行ってくださ                                         | い。    |        |           |          |    |      |
| ■ 申請の種類                                             |       |        |           |          |    |      |
|                                                     |       |        |           |          |    |      |
| ■ 合計金額                                              |       |        |           |          |    |      |
|                                                     |       |        |           |          |    |      |
| ■ 申請番号                                              |       |        |           |          |    |      |
|                                                     |       |        |           |          |    |      |
| ■ 支払い依頼日時                                           |       |        |           |          |    |      |
|                                                     |       |        |           |          |    |      |
| 以下の URL から支払いを行ってください。                              |       |        |           |          |    |      |
| https://sandbox-ttzk.graffer.jp/smart-apply/applica | tions | /      | ?t        | ab=PAYME | NT |      |
|                                                     |       |        |           |          |    |      |
| ※ 本メールは送信専用アドレスからお送りしています。ご返                        | 信いた   | こだいてもう | 受信できかねます  | す。       |    |      |
| ※ 本オンライン申請サービスは、株式会社グラファーが愛知                        | 県公司   | ポサービスと | として運営してい  | います。     |    |      |
| ※ ご不明点やご質問は、愛知県で受け付けています。愛知県                        | まで    | 重接お問いる | 合わせください。  |          |    |      |
| ▼ 送信者に関する情報                                         |       |        |           |          |    |      |
| 株式会社グラファー                                           |       |        |           |          |    |      |
| Copyright © Graffer, Inc.                           |       |        |           |          |    |      |

| (※車検用    | は除く。)    | メール修正 |           |
|----------|----------|-------|-----------|
|          |          | この申   | 請をもとに新規申請 |
| 申請基本情報   | 申請内容     | 支払い情報 |           |
| 明細       |          |       |           |
| 日時       | 费目       | 支払い手段 | 金         |
|          |          | 合計    | 0         |
| 支払い一覧    |          |       |           |
| 510 円 支払 | い待ち 支払いに |       |           |
|          |          |       |           |

| 支払いの明細             |                 |    |                 |
|--------------------|-----------------|----|-----------------|
| 費目                 |                 | 金額 |                 |
|                    |                 |    | 支払い方法が表示される     |
|                    | 合計              |    | ため、希望する支払い方     |
|                    | <b>沿家100/計算</b> |    | 法を選択して決済に進み     |
|                    | うち税額            |    | ます。             |
| 支払い方法              |                 |    | <br>  決済方法は3種類  |
| 支払い方法の選択 🕺         |                 |    | • Pay-easy      |
| ○ クレジットカード         |                 |    | ・クレジットカード       |
| <u>ि</u> ~न        |                 |    | • PayPay        |
| PayPay             |                 |    | (PayPay は令和7年3月 |
|                    |                 |    | 末頃導入予定)         |
| PayPay支払い情報        |                 |    |                 |
| PayPayの支払い画面へ遷移してす | ξ払いを行ってください。    |    |                 |
| 1                  | PayPayの支払い画面に進む |    |                 |

## <u>クレジットカード支払いの場合</u>

支払い方法としてクレジットカードを選択した場合、クレジットカード情報を入力する画面が表示されるので、入力してください。

入力後、「登録する」を選択すると、クレジットカード情報と「以上の内容で支払いを実行す る」というボタンが表示されます。 内容に間違いがないか確認後、「以上の内容で支払いを実行する」ボタンを選択すると支払い

内谷に間違いかないか確認後、「以上の内谷で支払いを美行する」ホタフを選択すると支払い が完了します。

| 支払い方法             |                                   | $\times$ |                     |
|-------------------|-----------------------------------|----------|---------------------|
|                   | -                                 |          |                     |
| =                 | E                                 |          |                     |
|                   |                                   |          |                     |
| YOU               | velid three<br>JR NAME HERE ••/•• |          |                     |
| カード番号 📧           |                                   |          |                     |
| 1234 5678 9012 34 | 156                               |          |                     |
| 月 🛤               | 年 💵                               |          | 支払い方法               |
| 選択                | ✔ 選択                              | ~        | クレジットカード設定          |
| セキュリティコード 💌       | •                                 |          | カード電影 2023<br>カード電号 |
| 123               |                                   |          |                     |
|                   |                                   |          | 変更する                |
| ++>               | セル 登録する                           |          | 以上の内容で支払いを実行する      |

支払い方法としてペイジーを選択した場合、電話番号やメールアドレスを入力する画面が表示 されるので、入力してください。

入力後、「内容の確認へ進む」を選択して進めると、ペイジー支払い情報が発行されます。 発行された支払い情報を基にATMやインターネットバンキングから支払うと、支払いが完了します。

|                  | ペイジー支払い物             | 報                                       |
|------------------|----------------------|-----------------------------------------|
| ペイジー支払い情報の入力     | () 支払いの              | の手続きを進めてください                            |
| 電話番号 谢           | ATMやインター<br>詳しくはこちられ | ネットバンキングから支払いの手続きを進めてください。<br>をご確認ください。 |
|                  | 電話番号                 | 入力した電話番号                                |
| メールアドレス 🜌        | メール                  | 入力したメールアドレス                             |
|                  | 収納機関番号               | 収納機関番号                                  |
|                  | お客様番号                | お客様番号                                   |
| ましいたります。<br>     | 確認番号                 | 確認番号                                    |
| キャンセルする 内谷の確認へ進む | お支払い期限               | お支払い期限                                  |

PayPay 支払いの場合(令和7年3月末頃導入予定)

支払い方法としてPayPayを選択した場合、PayPayアプリが開いて決済画面へ遷移します。 なお、パソコンで操作している場合もしくはPayPayアプリがインストールされていないスマートフォンで操作している場合は、Webブラウザの決済画面へ遷移します。

QRコードを読み取るもしくはログインをした後、支払い処理をすることで支払いが完了します。

| 15:52 11 🗢 🖾                                                     |
|------------------------------------------------------------------|
| く支払い内容                                                           |
| PayPay for Developersのアカウントでログインし<br>ています<br>(表示されている取引データはダミーです |
| フランド名:テストフランド                                                    |
| 支払い金額(税込) ※161/金額 8                                              |
| 84 <sub>円</sub>                                                  |
| 利用可能額 51.810 四                                                   |
| РауРау残高 ◎                                                       |
| 51,810円                                                          |
|                                                                  |

電子決済の完了後、正常に終了したことを示す画面が表示されます。 この画面はログイン後に閲覧できる「申請一覧」から確認できます。

| 申請基本情報     申請内容     支払い情報       明細       日時     費目     支払い手段 |     |
|--------------------------------------------------------------|-----|
| <b>明細</b><br>日時 費目 支払い手段                                     |     |
| 日時 費目 支払い手段                                                  |     |
|                                                              | 金   |
| 2025年02月23日 納税証明手数料 クレジットカード<br>14:19                        | 400 |
| 郵送料 クレジットカード                                                 | 110 |
| 合計                                                           | 510 |
| 非課税                                                          | 400 |
| 税率10%対象<br>うち税額                                              | 110 |
| JORER                                                        | 10  |
| 支払い一覧                                                        |     |
|                                                              |     |

※利用者登録を行わずに申請した場合は、受付時に届きましたメール本文中の URL をクリックして ください。遷移後の画面の「支払い情報」からご確認ください。